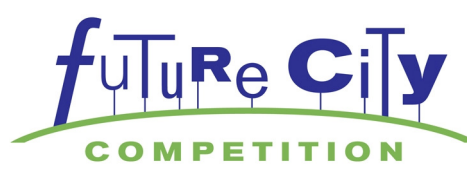

# Origin/SimCity 4 Deluxe™ Download Directions

SimCity 4<sup>™</sup> Deluxe is now available via download to your Computer (PC only). It is a 3 Step Process to get your free copy of the software.

**Step 1:** Download Origin Platform to your computer (this is EA's gaming application).

- **Step 2:** Create an Origin Account.
- **Step 3:** Download SimCity 4 inside the Origin software.

**NOTE:** The SimCity 4 file is 1.4 GB and depending on your Internet connection may require a large amount of time to download. If possible you may want to consider downloading after school hours or overnight when network traffic is less congested. If you have problems downloading please check with your IT Department or check your firewall settings. If you need assistance please check with your Regional Coordinator or call the National Future City Office at 1-877-636-9578 (hours: M-F 9 a.m.-5:00 p.m. (EST)

Once your school is registered, the Future City National Office or your Regional Coordinator will provide you with a SimCity 4 redemption code. Each code is good for 1 download onto 1 computer only. If you want to have SimCity 4 Deluxe on multiple computers you will need multiple download codes. You can request extra codes from either your Regional Coordinator or from the National office (info@futurecity.org)

### Step 1: Download Origin Platform to your Computer.

1. Go to http://<u>www.origin.com/ca/about</u>

2. Click "Download Origin"

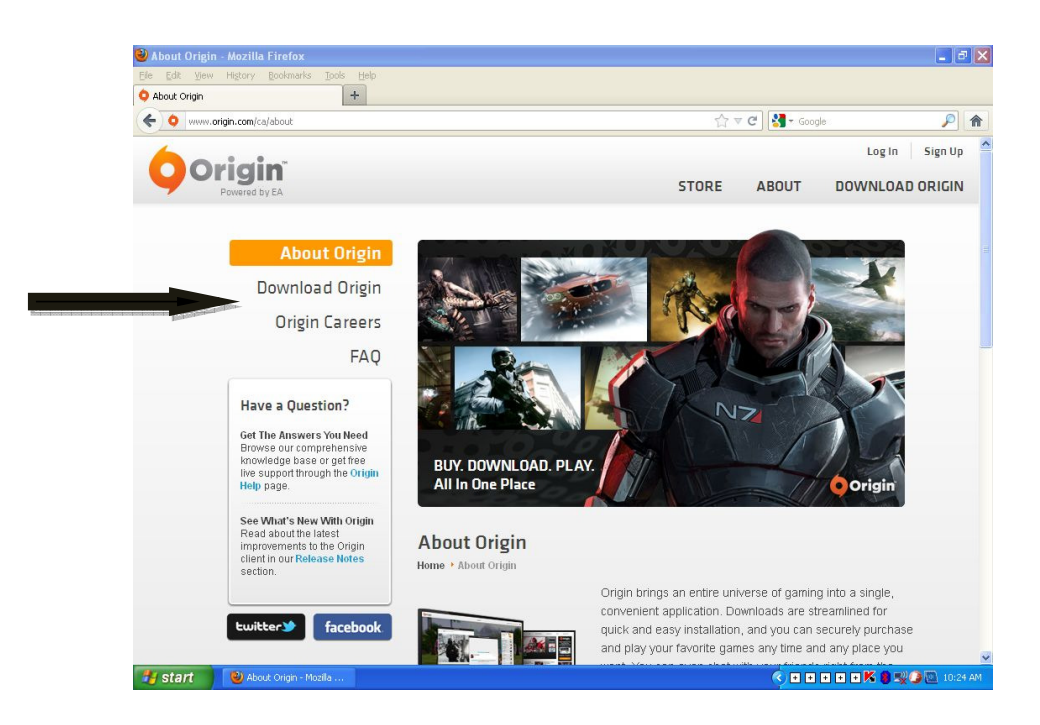

3. Click on "Download Origin" again

(Icon embedded in lower right hand side of the picture.)

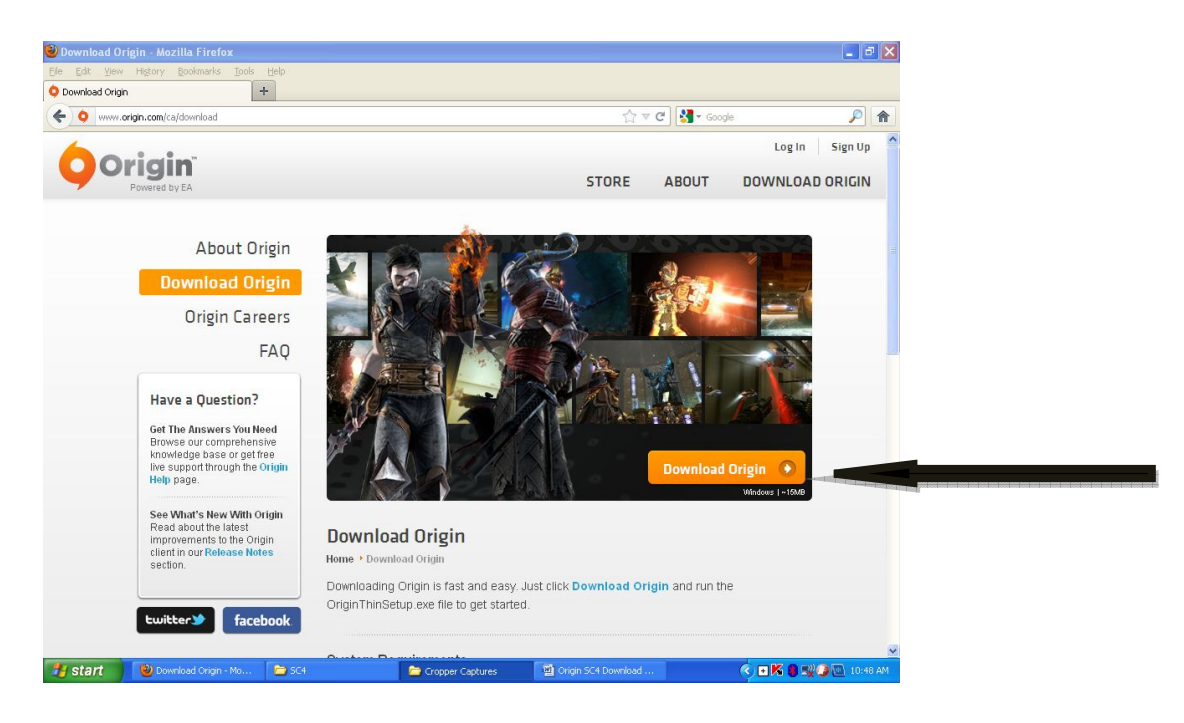

4. OriginThinSetup.exe box will open. Click "Save File"

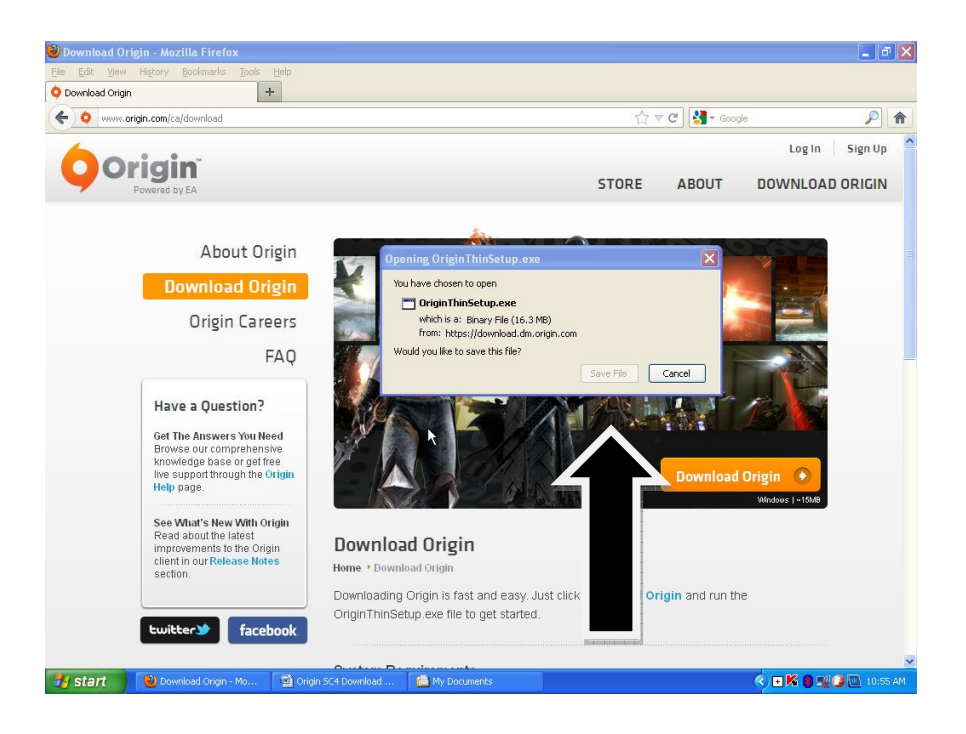

5. Security Warning Box Opens. Click "Run"

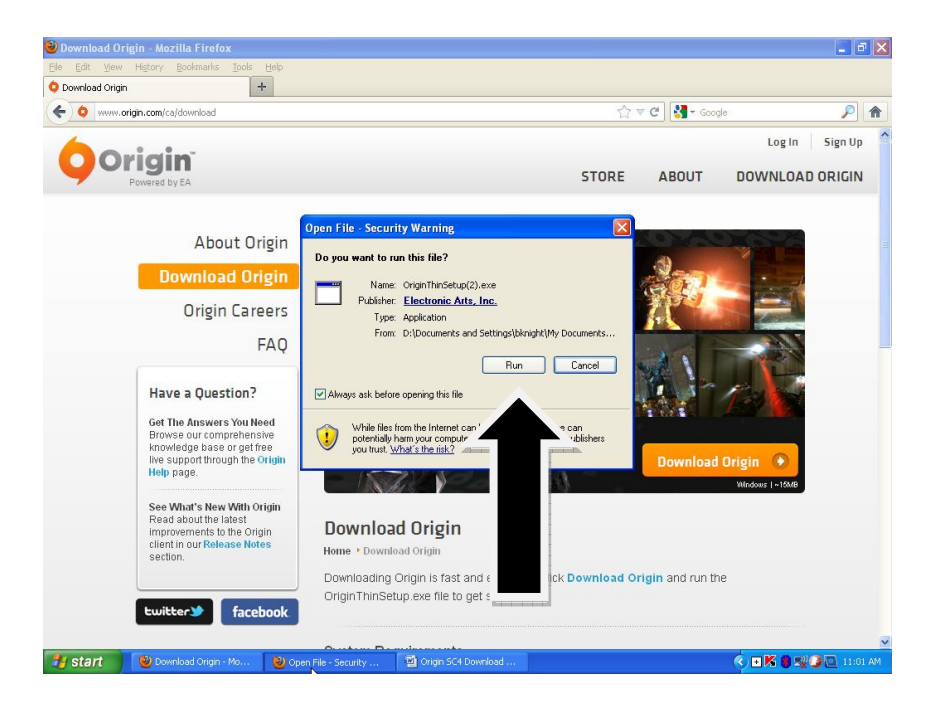

6. "Choose Install Location" Box Opens. Defaults to Program Files or select your drive location. Click "Install"

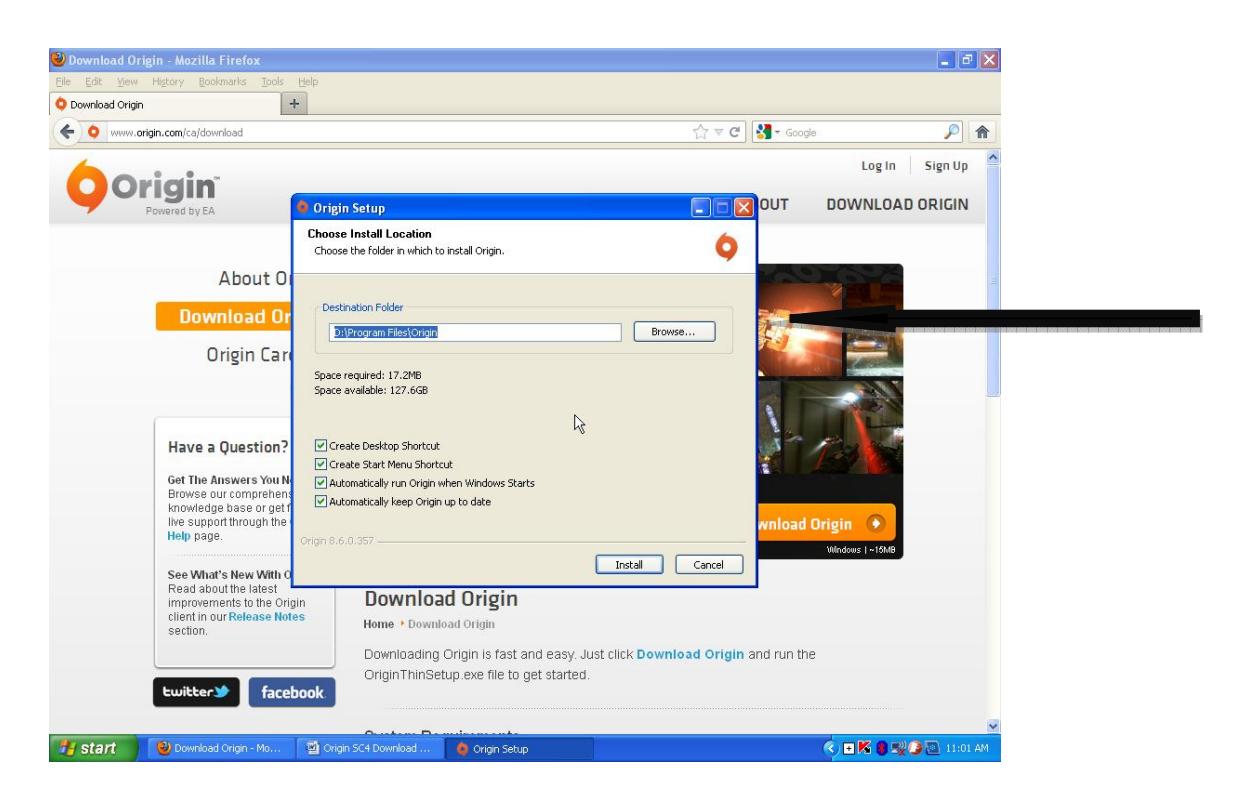

7. End user agreement box pops up, click "I have read and accept the end user license agreement", then click "ok".

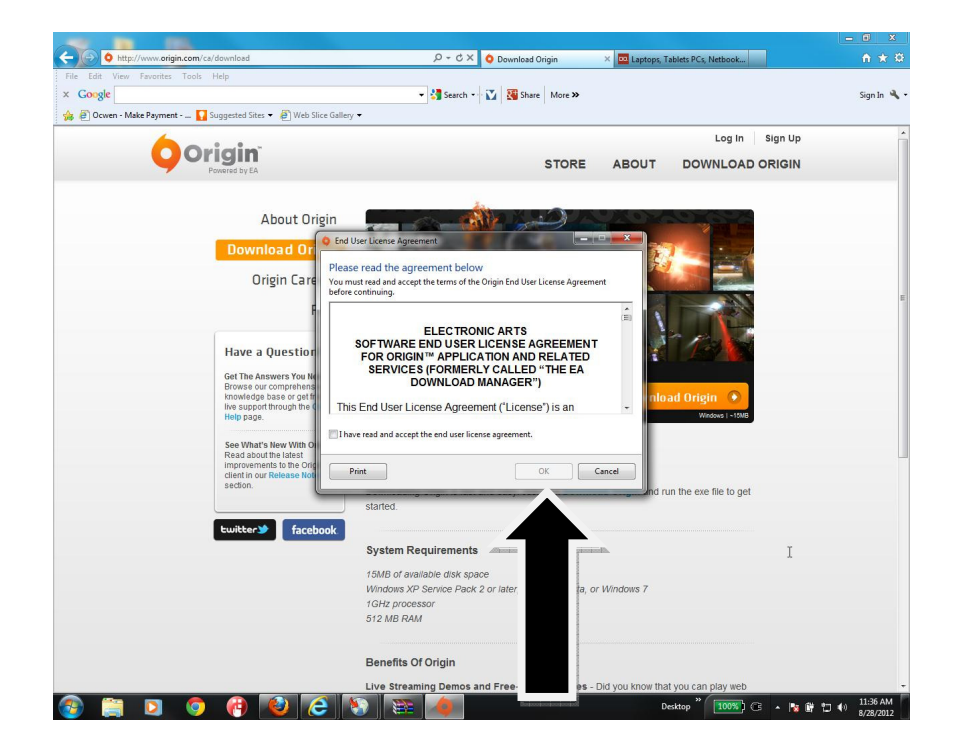

- 8. Origin is now installing on your PC.
- 9. Origin Account Box will open (NOTE: This may take a few minutes)

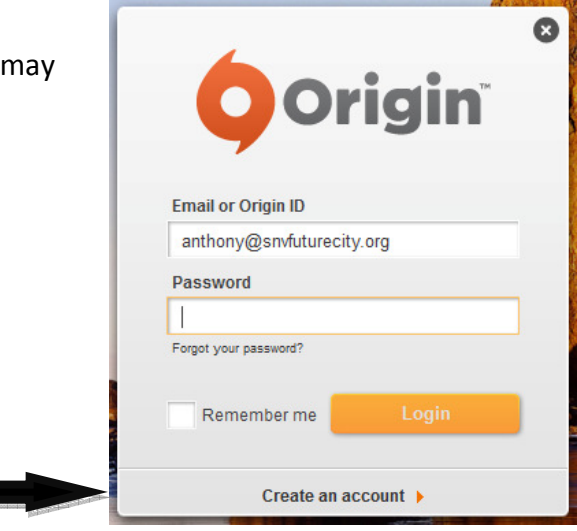

#### Step 2: Create an Origin Account.

- 1. Origin Log-In Window appears, Click "Create an Account". At bottom of box
- Enter Date of Birth, Country, then Click "Continue"
- 2. Create an Origin ID and Password box appears, choose an ID and password you will remember and please write it down.

| <b></b>                     |                                                                                                    |
|-----------------------------|----------------------------------------------------------------------------------------------------|
|                             | Powered by EA                                                                                                    |
| ut Or                       | Choose an Origin ID to uniquely identify you to others within the Origin world.                                         |
| 1 Or                        | Origin ID                                                                                                    |
| Care                        | Check Availability                                                                                                    |
|                             | Password                                                                                                    |
|                             | Confirm Password                                                                                                    |
| ion?                        | Email Address                                                                                                    |
| You Ne<br>rehens            | Contact me about EA's products, news, events and promotions.                                                            |
| or get fr<br>ah the C       | Share my information with selected partners.                                                                            |
|                             | I have read and accept EA's Privacy Policy and EA's Terms of Service.                                                   |
| With Or<br>test<br>the Orig |                                                                                                    |
| ise Noti                    |                                                                                                    |
| Garaha                      | Downloading Origin is fast and easy. Just click Download Origin and run th<br>Origin ThinSetup exe file to get started. |

3. Click "I have read and accept EA's privacy policy and EA's terms of service".

- 4. Then Click "Join Origin"
- 5. You will now see the "Profile Info" tab with "Avatar" screen, Click "Next"

| Hello, futurebillalex!                                                                                                    | PROFILE INFORMATION            | 2 PRIVACY SETTINGS                                                                                                    | S CIN |
|----------------------------------------------------------------------------------------------------|--------------------------------|----------------------------------------------------------------------------------------------------|-------|
| New Ways to<br>Connect with Friends<br>Create a profile and enjoy Origin's<br>new social features. Build your<br>Friends List and chat while playing | 2                              | futurebillalex Change<br>Select an image to display in your profile.                                                                         |       |
| your favorite games.<br>Make changes to your account<br>settings anytime by accessing the<br>application menu:<br>Settings > Account                 |                                | Choose an Avatar Tell the world who you really are! Use your real name to make it easier for your friends to find you. First Name (optional) |       |
|                                                                                                    |                                | Last Name (optional)                                                                                                    |       |
|                                                                                                    |                                | Next                                                                                                    |       |
| section.                                                                                                    | Downloading Origin is fast and | easy. Just click Download Origin and run the                                                                                                 |       |

- 6. You will now see "Privacy Settings" box which will state, "Control who can see your full profile", on drop down box select "No One".
- 7. On same page you will see "Which accounts people can use to find you" (uncheck all boxes)
- 8. Click "Finish"

| Hello, futurebillalex!                                                                                                    | 1 PROFILE INFORMATION 2 PRIVACY SETTINGS                                                                                                    |        |
|----------------------------------------------------------------------------------------------------|----------------------------------------------------------------------------------------------------|--------|
| Privacy Settings<br>Control who can view your profile,<br>see you online, and how you can<br>be found.<br>Make changes to your privacy<br>settings anytime by accessing the<br>application menu:<br>* > Settings > Privacy | Control who can see your full profile No One Control which accounts people can use to find you Email Address Facebook Xbox LIVE® Gamertag PlayStation®Network Online ID |        |
|                                                                                                    | Back                                                                                                    | Finish |

9. Your Origin account is now set-up. "My Games Screen" will pop up.

## Step 3:

#### Download SimCity 4 inside the Origin software.

1. On the "My Games Screen" on the top left corner of the screen click "Origin" and a drop down box will appear.

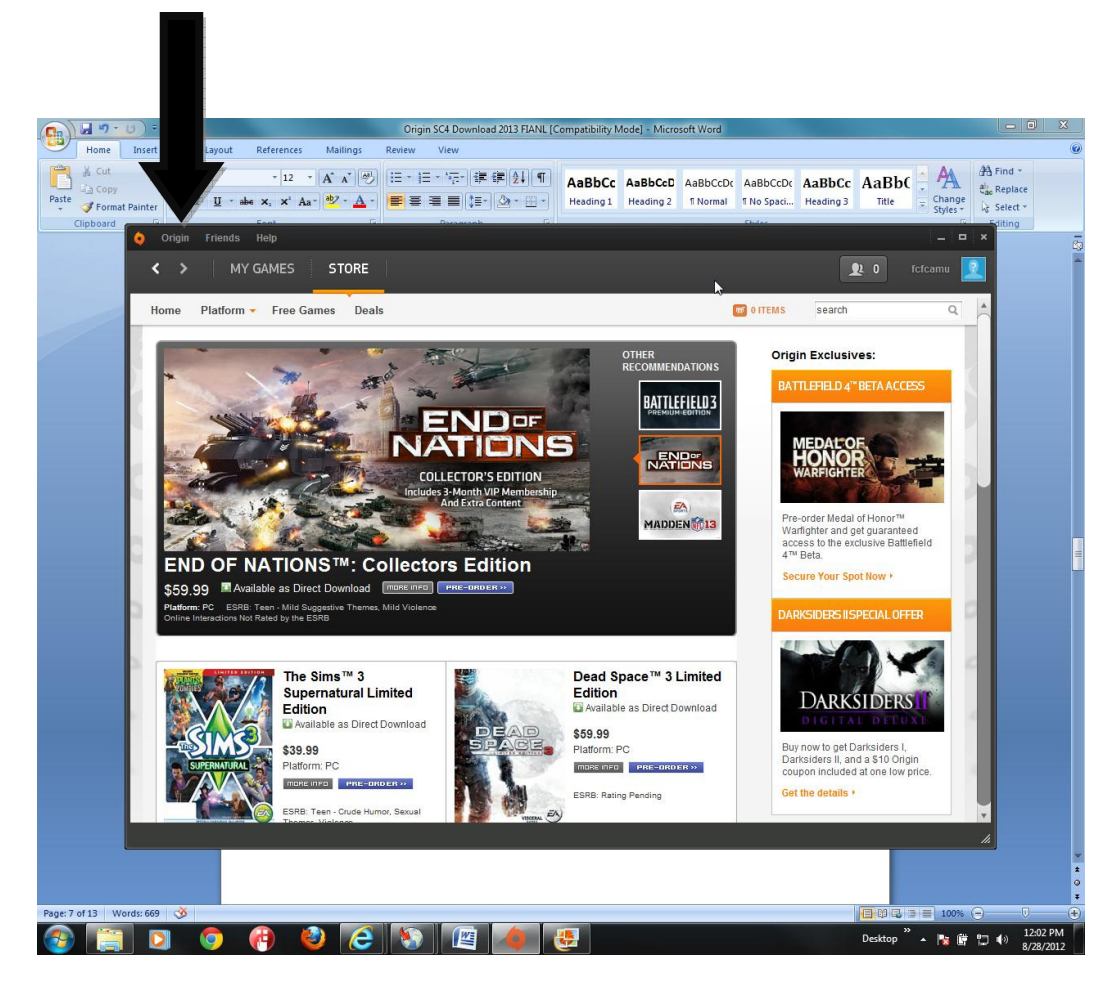

2. Select "Redeem Product Code".

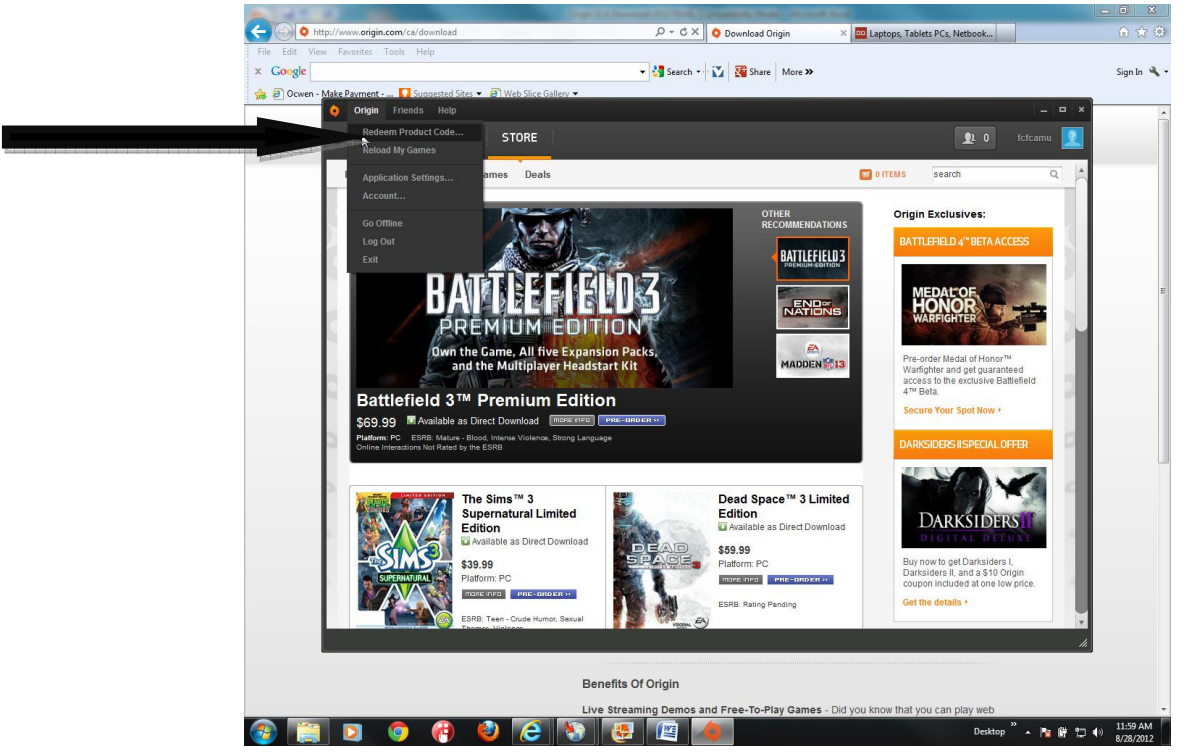

- 3. Enter your code in the "Product Code" box.
- 4. Click "Next"

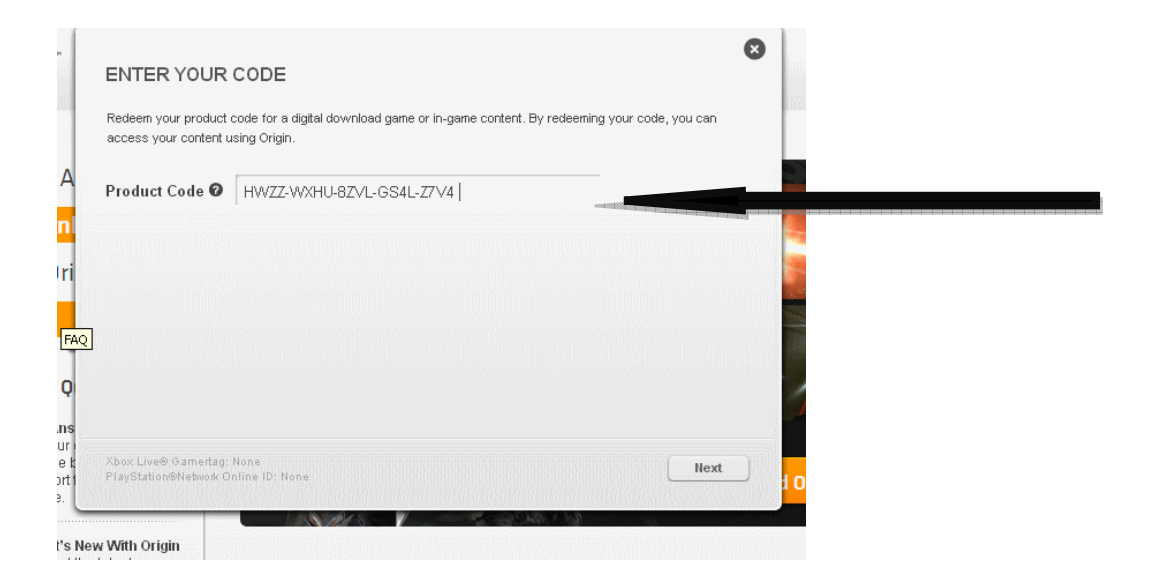

- 5. "Select Your Product" box appears.
- 6. Select "SimCity 4 Deluxe Edition (English US)
- 7. Then click "Next"

| SimCity™ 4 D  | eluxe Edition (English US)                                       |  |
|---------------|------------------------------------------------------------------|--|
| SimCity 4 Del | ixe Edition (German, English GB, Spanish Spain, French, Italian) |  |
|               |                                                                  |  |
|               |                                                                  |  |
|               |                                                                  |  |
|               |                                                                  |  |

- 8. Confirm Product for\_\_\_\_\_ (your email will appear), make sure your email address is correct
- 9. Click "Next"

|                                                        | SimCity™ 4 Deluxe Edition (English US)<br>Are you so over making houses for your Sims? Ready to think big? Go beyond<br>the living room walls, the Pets, and the Nightlire: download The SimCity 4:<br>Deluxe Edition and take your cplace as the mayor of an entire city.<br>Your goal: make your city an appealing place for other Sims to work, play and<br>live. Cet busy constructing buildings and breathing life into a booming<br>metropolis. But why stop there? Create a wide variety of cities and weave<br>them all together: quiet suburbs full of playgrounds, large skyscrapers for a<br>city packed with traffic jams, and even vacation hot spots where your Sims<br>can relay and forcet the rest of the world. |  |  |
|--------------------------------------------------------|----------------------------------------------------------------------------------------------------|--|--|
| Xbox Live® Gamertag: Non<br>PlayStation®Network Online | e<br>ID: None Back Ilext                                                                                                    |  |  |

- 10. You will now see "Congratulations, you have successfully redeemed a product code for the account\_\_\_\_\_" (your email address will appear)
- 11. Click "View in Library"

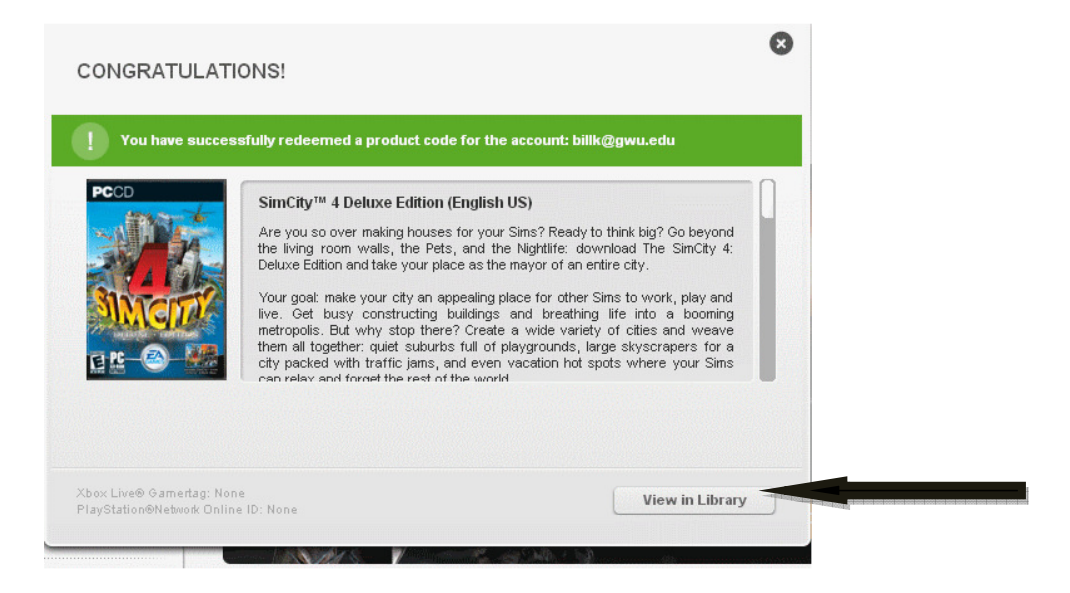

- 12. A box will appear with the SimCity 4 Deluxe Icon.
- 13. Move your cursor over the SimCity 4 Deluxe Icon to see the orange download box, click "Download".

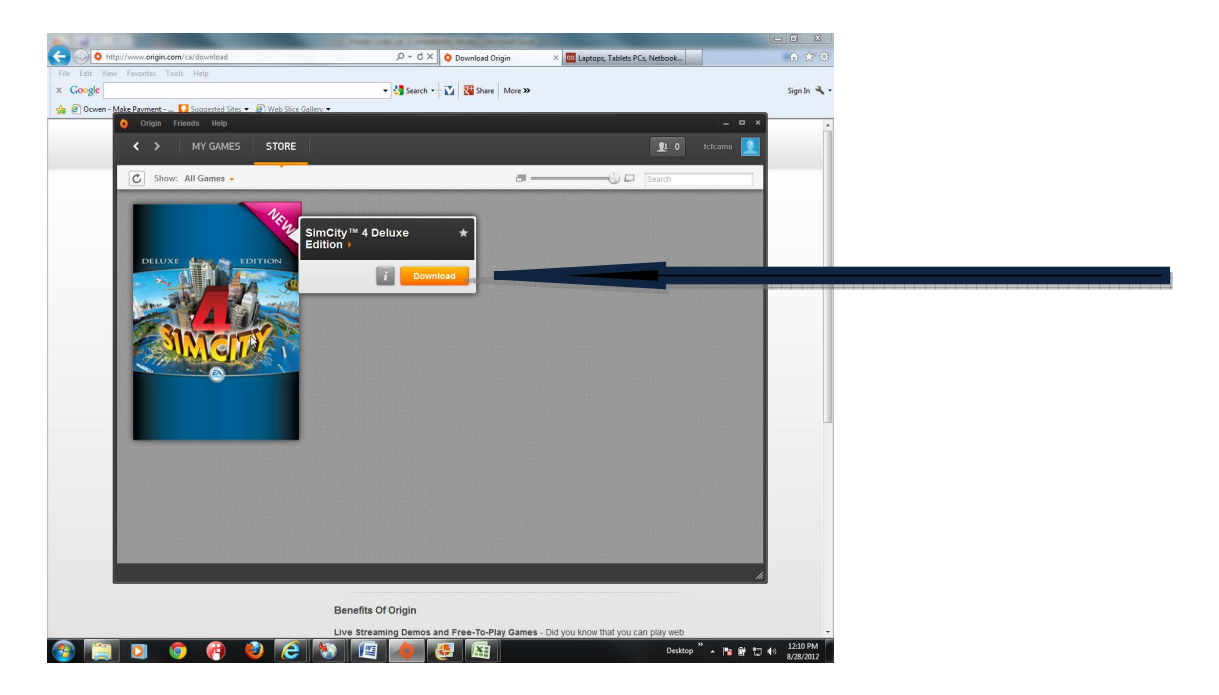

14. Another Download box will appear, click "Download Now"

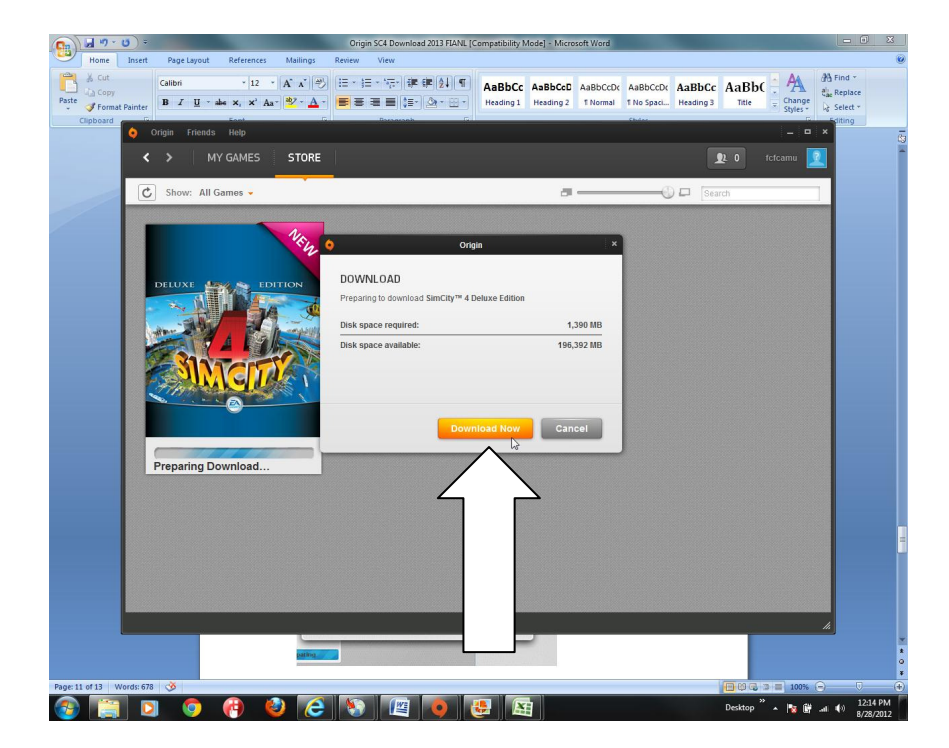

- 15. Next, a 3-part End User Agreement will appear, on part 1 click "I agree" and the orange "Continue" button.
- 16. Another page of the End User Agreement will appear, click "I agree" and then click "Continue".

| END USER LICENSE AGREEMENT                                                                                                    | $\mathbf{X}$ |  |  |
|----------------------------------------------------------------------------------------------------|--------------|--|--|
| Please read the following license agreement before you begin downloading                                                                                                    |              |  |  |
| ELECTRONIC ARTS<br>SOFTWARE END USER LICENSE AGREEMENT                                                                                                    |              |  |  |
| This End User License Agreement ("License") is an<br>agreement between you and Electronic Arts Inc., its<br>subsidiaries and affiliates ("EA"). This License<br>governs your use of this software product and all<br>related documentation, and updates and upgrades that<br>replace or supplement the software in any respect and<br>which are not distributed with a separate license<br>(collectively, the "Software"). This Software is<br>licensed to you, not sold. |              |  |  |
| 1 of 3                                                                                                    | ree          |  |  |
| Print Cancel Continue                                                                                                    |              |  |  |

17. The 3<sup>rd</sup> and final part of the End User Agreement will appear, click "I agree" and the orange "Start Download".

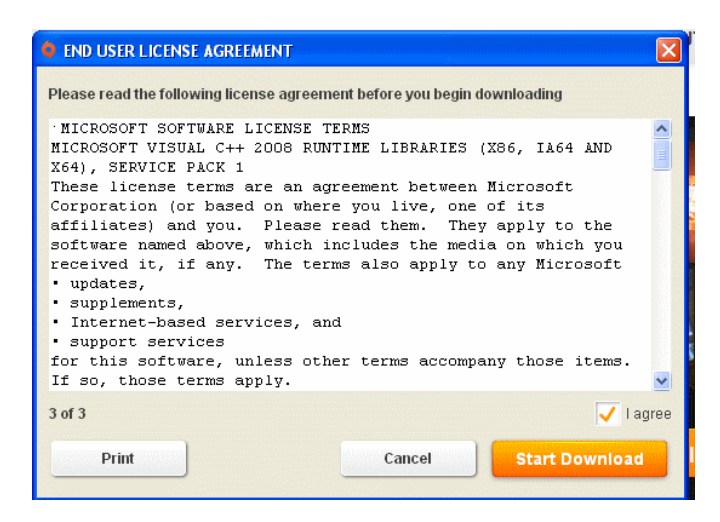

18. Downloading time will vary depending on your internet connection speed.

19. Once download is finished, move your cursor over the SimCity 4 Deluxe Icon and an orange "play" box will appear, click "play" to launch the game.

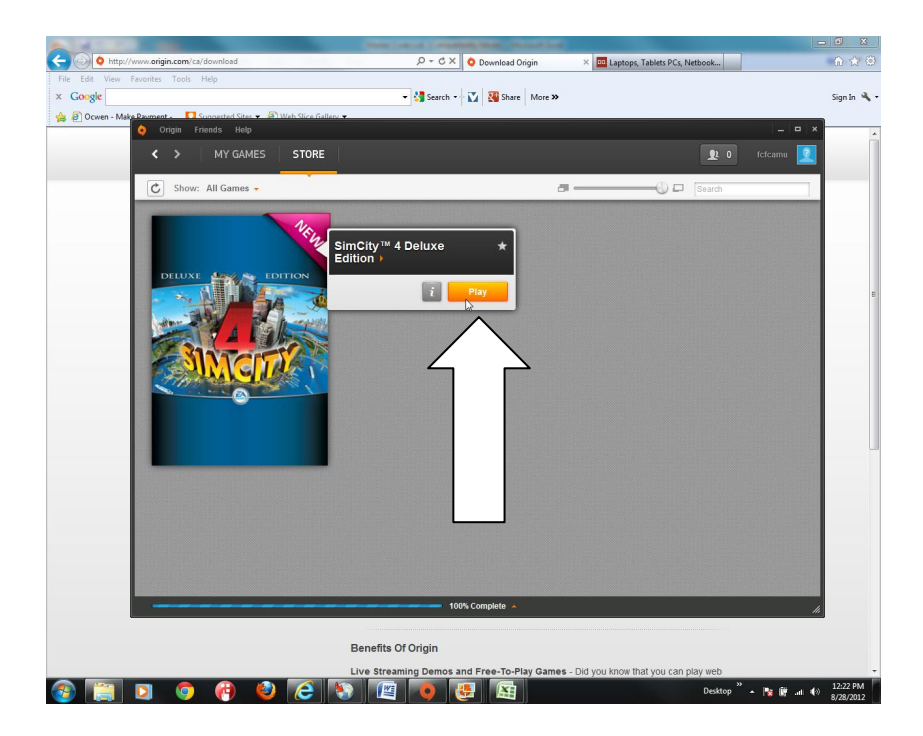